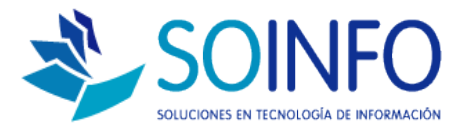

# **NOTA TECNICA**

## ¿Cómo agregar un Centro de Costo?

### OBJETIVO

La siguiente nota técnica tiene por objetivo enseñar al usuario a crear nuevos centros de costos.

#### USO

La aplicación de uso es válida para todas las versiones del SICO con excepción del SICO PUNTO DE VENTA.

#### DESCRIPCION

1.- Para crear nuevos centros de costo debe seguir la siguiente RUTA:

INGRESAR AL SICO: CONFIGURACION / TABLAS / MOSTRAR CONFIGURACION

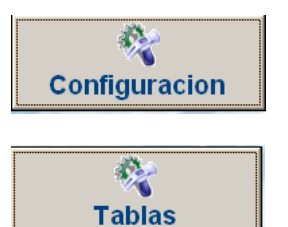

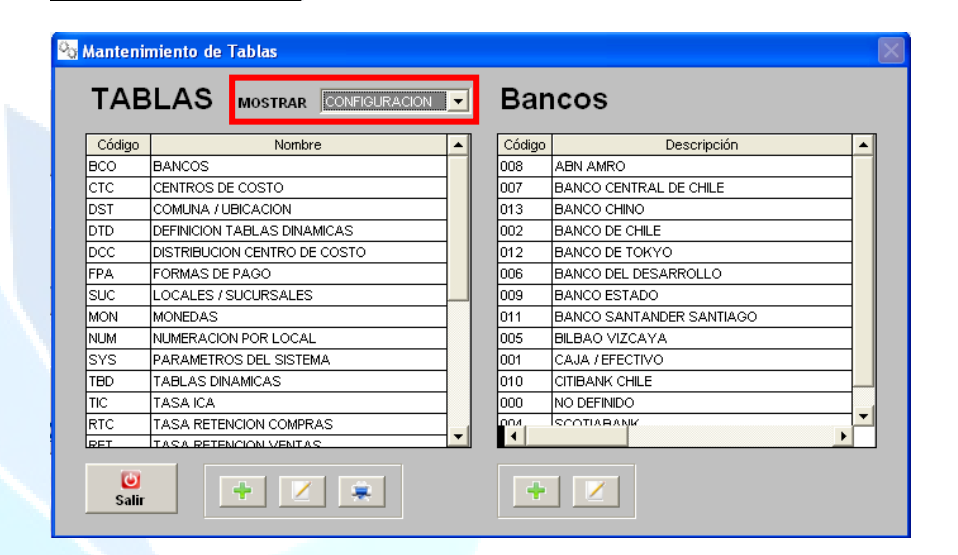

Dirección: Padre Mariano 391 Oficina 204 Providencia, Santiago - CHILE Teléfonos: (+56 2) 29489695 / (+56 2) 29489697 | Web: <u>www.soinfo.cl</u>

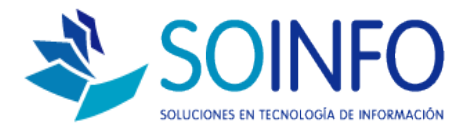

2.- Una vez ingresado a la opción MOSTRAR: CONFIGURACION se debe dar un click a la opción del listado: CENTROS DE COSTO y posteriormente debe dar un click en el SIGNO (+) VERDE del lado derecho de la pantalla para crear un nuevo centro de costo.

| Q            | o Mantenii | miento de Tablas             | X                    |
|--------------|------------|------------------------------|----------------------|
|              | TAB        | BLAS MOSTRAR CONFIGURACION   | Centros De Costo     |
|              | Código     | Nombre                       | Código Descripción 🔺 |
|              | BCO        | BANCOS                       |                      |
| 2            | стс        | CENTROS DE COSTO             |                      |
| _ <b>£</b> . | _DST       | COMUNA / UBICACION           |                      |
|              | DTD        | DEFINICION TABLAS DINAMICAS  |                      |
|              | DCC        | DISTRIBUCION CENTRO DE COSTO |                      |
|              | FPA        | FORMAS DE PAGO               |                      |
|              | SUC        | LOCALES / SUCURSALES         |                      |
|              | MON        | MONEDAS                      |                      |
|              | NUM        | NUMERACION POR LOCAL         |                      |
|              | SYS        | PARAMETROS DEL SISTEMA       |                      |
|              | TBD        | TABLAS DINAMICAS             |                      |
|              | TIC        | TASA ICA                     |                      |
|              | RTC        | TASA RETENCION COMPRAS       |                      |
|              | RET        | TASA RETENCION VENTAS        |                      |
|              | U<br>Salir | + 🗵 💷                        | 3                    |

En la siguiente pantalla debe ingresar el nombre del centro de costo (descripción) , el Cod. Alterno (no es un requisito), el tipo: OPERATIVO y el direccionamiento: COSTO. Luego dar click en GRABAR.

| entros de cos                 |                  |                 |            |                   |
|-------------------------------|------------------|-----------------|------------|-------------------|
| Código                        | 000000001        | Activo 🔽        | Código     | Descripción 🔺     |
| Descripción                   | PUERTAS OBRAS TI | RAVERSO         | 000000003  | CAPACITACION      |
| Cód. Alterno                  | OBT              |                 | 0000000001 | PUERTAS OBRAS TRA |
| Τίρο                          | OPERATIVA        | •               | 0000000000 | VARIOS            |
| Direccionamie<br>O <u>G</u> a | nto              | • <u>C</u> osto |            |                   |
| Terminado                     | D 🗌 No           | Fecha //        |            |                   |
| 🚊 🜲                           | r <u>S</u> alir  | Consultar por   |            | ٨                 |

Dirección: Padre Mariano 391 Oficina 204 Providencia, Santiago - CHILE Teléfonos: (+56 2) 29489695 / (+56 2) 29489697 | Web: <u>www.soinfo.cl</u>